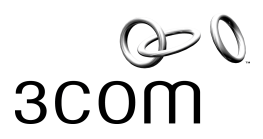

## Procedimento para abertura de RMA através do e-Support

- Favor acessar o site: esupport.3com.com
   Clicar na opção "Register Now"

| File Edit View    | Favorites Tools Help                    |                                                                                                    |  |  |  |  |  |
|-------------------|-----------------------------------------|----------------------------------------------------------------------------------------------------|--|--|--|--|--|
| G Back 🝷 🜔        | ) - 💌 🗟 🏠 🔎 Sea                         | rch 🬟 Favorites 🚱 🔗 - 🌺 🚍 🛄 鑬 🚇 🖄                                                                                                    |  |  |  |  |  |
| Address 🙆 https:/ | /login.3com.com/auth/Login?GAREAS       | ;ONCODE=-1&GARESOURCEID=eserviceprd1&GAURI=http://esupport.3com.com/eservice%5Fenu&Reason=-1&APF                                                                                                    |  |  |  |  |  |
|                   | LOGIN DOWNLOADS PARTNER & RESELLER SITE |                                                                                                    |  |  |  |  |  |
|                   | 3COM                                    |                                                                                                    |  |  |  |  |  |
|                   |                                         | 3COM LOGIN                                                                                                    |  |  |  |  |  |
|                   |                                         | Welcome to eSupport         Use eSupport to register products, open technical support         requests and repair/replacement requests.         New User: Register Now         If you have already created an eSupport user name and password         with 3Com, please login.         User Name and Password are case sensitive |  |  |  |  |  |
|                   | User Name:<br>Password:                 |                                                                                                    |  |  |  |  |  |
|                   |                                         | LOGIN    LOGIN HELP    ESUPPORT SITE HELP                                                                                                    |  |  |  |  |  |
|                   |                                         | Check supported browsers: <u>Click Here</u><br>Forgot your Username? <u>Click Here</u>                                                                                                    |  |  |  |  |  |

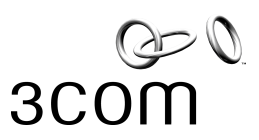

- 3. Completar a página Web com todos os dados solicitados.
- 4. Depois de completar todos os campos, favor clicar em "Submit"

| <ul> <li>*Email: pdosreis@yahoo.com.br</li> <li>*Confirm Email: pdosreis@yahoo.com.br</li> <li>Salutation: Mrs. ✓</li> <li>*First Name: Patricia</li> <li>*Last Name: Dos Reis</li> <li>*User Name: pdosreis@yahoo.com.br</li> </ul> |
|----------------------------------------------------------------------------------------------------|
| *Confirm Email: pdosreis@yahoo.com.br<br>Salutation: Mrs. ☑<br>*First Name: Patricia<br>*Last Name: Dos Reis<br>*User Name: pdosreis@yahoo.com.br                                                                                    |
| Salutation: Mrs.           *First Name:       Patricia         *Last Name:       Dos Reis         *User Name:       pdosreis@yahoo.com.br                                                                                            |
| *First Name: Patricia *Last Name: Dos Reis *User Name: pdosreis@yshoo.com.br                                                                                                    |
| *Last Name: Dos Reis<br>*User Name: pdosreis@yshoo.com.br                                                                                                    |
| *User Name: pdosreis@yahoo.com.br                                                                                                    |
|                                                                                                    |
| *Time Zone: (GMT-03:00) Brasilia                                                                                                    |
| *Preferred Language: Portuguese                                                                                                    |
| *Primary Phone # 55 11 5643-2700                                                                                                    |
| Alternate Phone #                                                                                                    |
| Fax #                                                                                                    |
| 3Com would like to keep you up-to-date on new products, services                                                                                                    |
| to you. If you would like this information, please select 'Yes'; if not, please select 'I'es'; if not,                                                                                                    |
| May we provide your information to other companies ?: No 🛛 🖌                                                                                                    |
| May we contact you to ask your opinion on 3Com's customer Yes 💌                                                                                                    |
| *I have read the privacy policy and: I accept the terms                                                                                                    |
| * Please click the Submit button only once when submitting the form.                                                                                                    |
| By submitting the details, shown above to 3Com and proceeding with this form, you                                                                                                    |
| consent to the collection, processing and use of that data in accordance with                                                                                                    |

5. Depois de clicar no botão "Submit", você irá receber em seu e-mail, seu Login e Senha no e-mail informado no Registro.

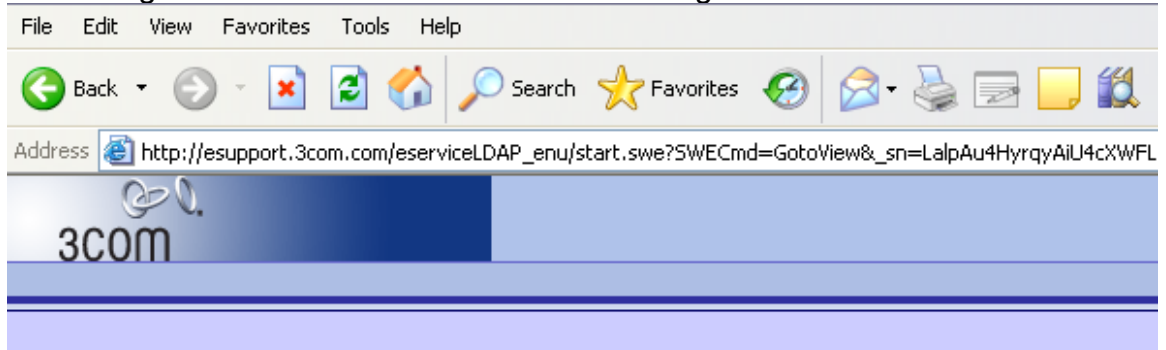

#### 3Com eSupport New User Registration

Thank you for registering for 3Com eSupport. Your password and login instructions will be emailed to you shortly.

If you do not receive an email within 24 hours, please contact us at esupport help@3com.com.

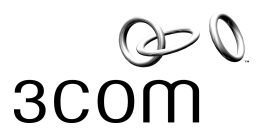

6. Favor acessar novamente o site: esupport.3com.com e infomar o seu login e senha nos campos indicados.

Login = Username Senha = Password

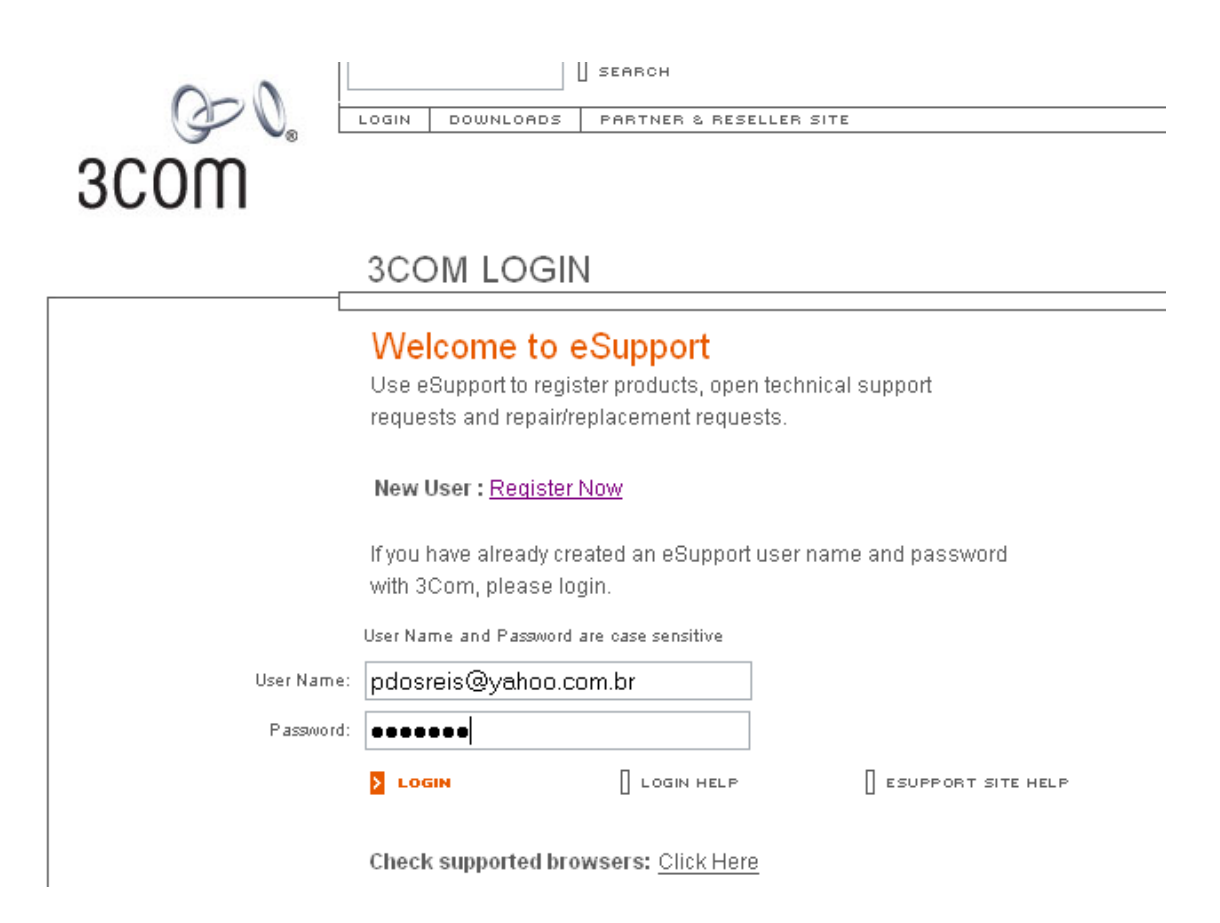

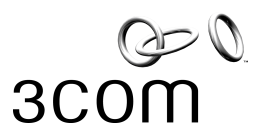

- 7. Esta página abaixo, é a sua página pessoal dentro do Site e-support.
   8. Favor clicar na opção "Create New/ Link to Account"

| 3COM           |                                                                                                    |                                                                                                    | ninmianăanase în inci senominaras î Li orneranti         |
|----------------|----------------------------------------------------------------------------------------------------|----------------------------------------------------------------------------------------------------|----------------------------------------------------------|
| Home:          |                                                                                                    |                                                                                                    |                                                          |
|                | Welcome, PATR<br>You last visited o<br>• Welcome to the n<br>• We have updated<br>• Please excuse an | CIA DOS REIS.<br>ur site on<br>ex 3Com eSupport! We have a new look and a few new features.<br>our core application to prepare the way for even more feature enh<br>u corece up the prepared net feut under a under the set. | Thursday,                                                |
|                |                                                                                                    | Service & Suppor                                                                                                    | r any. Use the reeaback link under "My Settlings" below. |
|                |                                                                                                    | Service & Suppor                                                                                                    | r any. Use the reeaback link under "My Settings" below.  |
| Account Manage | ment<br>ccount                                                                                       | Getting Service                                                                                                    | r any. Use the reeaback link under my settings below.    |

9. Irá aparecer a seguinte página...

| 2000                                                                                                    | Knowledgebase   [ |
|----------------------------------------------------------------------------------------------------|-------------------|
| Home                                                                                                    |                   |
|                                                                                                    |                   |
| Create Account                                                                                                    |                   |
| Before a new account can be created, a search must be performed to confirm that the account does not already exist.<br>If the search does not locate the account, you will be allowed to create a new account.                                                         |                   |
| To search for an account, enter search criteria in each field and click "Find Account".<br>You can search on partial data by entering at least 3 characters in each field followed by an asterisk *<br>A partial search on account name is recommended, example: 3Com* |                   |
| Account Name*:                                                                                                    |                   |
| City*:                                                                                                    |                   |
|                                                                                                    |                   |
| Find Account                                                                                                    |                   |

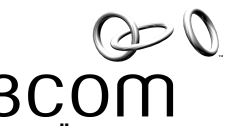

- 10. Favor colocar o Nome de sua empresa no campo "Account Name"
  11. Favor colocar o Nome da sua cidade no campo "Citu"
  12. Clicor om "Einsteine"
- 11. Favor colocar o Nome da sua cidade no campo "City"
   12. Clicar em "Find Account"

| ۵<br>3COM                                                                                                    |                                                                                                    | Knowledgebase   Drivers&Downloads   P |
|----------------------------------------------------------------------------------------------------|----------------------------------------------------------------------------------------------------|---------------------------------------|
| Home                                                                                                    |                                                                                                    |                                       |
|                                                                                                    |                                                                                                    |                                       |
| Create Account                                                                                                    |                                                                                                    |                                       |
| Before a new account can be created, a search n<br>If the search does not locate the account, you will                                                      | nust be performed to confirm that the account does not already exist.<br>I be allowed to create a new account.      |                                       |
| To search for an account, enter search criteria in<br>You can search on partial data by entering at leas<br>A partial search on account name is recommended | each field and click "Find Account".<br>t 3 characters in each field followed by an asterisk *<br>d, example: 3Com* |                                       |
|                                                                                                    | Account Name*: 3Com do Brasil Serviços                                                                              |                                       |
|                                                                                                    | City*: São Paulo                                                                                                    |                                       |
|                                                                                                    | Find Account                                                                                                    |                                       |

- 13. Se você não possuir nenhuma conta criada em eSupport, não aparecerá nenhuma opção em sua tela.
- 14. Clicar em "Create New Account".

| 60                                             | <b>.</b>                               | Knowledgebase Drivers&Downloads ProductSupportH |                                |                   |                          |                                 |                    |
|------------------------------------------------|----------------------------------------|-------------------------------------------------|--------------------------------|-------------------|--------------------------|---------------------------------|--------------------|
| 3C0M                                           |                                        |                                                 |                                |                   |                          |                                 |                    |
| Home                                           |                                        |                                                 |                                |                   |                          |                                 |                    |
|                                                |                                        |                                                 |                                |                   |                          |                                 |                    |
| Here are your sea                              | rch results. If no results are displa  | ayed you may either search                      | again by selecting the '       | 'New Search" bư   | tton or create a new ac  | count using the "Create New a   | Account" button.   |
| To request access                              | s to an account, select the accour     | nt record and click "Link to a                  | n Account". The Delega         | ted Account Adm   | ninistrator (DAA) of the | account will be notified of you | r request.         |
| NOTE: A DAA is a<br>information <u>click h</u> | person at the company who cont<br>lere | rols which individuals have                     | permission to use the a        | ccount to registe | r products for warranty  | , request technical support or  | initiate a RMA. Fo |
| Create Accou                                   | int                                    |                                                 |                                |                   |                          |                                 |                    |
| Link to an Acc                                 | ount Create New Account N              | ew Search                                       |                                |                   |                          |                                 | No Reco            |
| Select Item                                    | Account Name* 😓                        | Address 1 🚔                                     | Address 2 $\rightleftharpoons$ | City* 🚔           | Country* 🔶               | State/Province 🚔                | Postal Code        |
|                                                |                                        |                                                 |                                |                   |                          |                                 |                    |
|                                                |                                        |                                                 |                                |                   |                          |                                 |                    |
|                                                |                                        |                                                 |                                |                   |                          |                                 |                    |
|                                                |                                        |                                                 |                                |                   |                          |                                 |                    |
|                                                |                                        |                                                 |                                |                   |                          |                                 |                    |

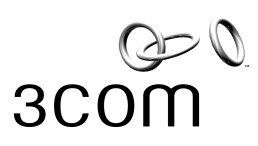

15. Favor preencher os todos os campos com as informações solicitadas. 16. Clicar em Submit

| Ger O.         |                 | Knowledgebase   D                                                                                              |
|----------------|-----------------|----------------------------------------------------------------------------------------------------|
| 3COM           |                 |                                                                                                    |
| Home           |                 |                                                                                                    |
|                |                 |                                                                                                    |
| Create Account |                 |                                                                                                    |
|                |                 | To create a new account, fill in the information and click "Submit"<br>Fields with an asterisk * are required. |
|                |                 | You will become the Delegated Account Administrator for any ac                                                 |
|                | Account Name*:  | 3Com do Brasil Serviços                                                                                        |
|                | Address 1*:     | Av: Alfredo Egídio de Souza Ara                                                                                |
|                | Address 2:      |                                                                                                    |
|                | City*:          | São Paulo                                                                                                    |
|                | Country*:       | Brazil                                                                                                    |
|                | State/Province: | SP                                                                                                    |
|                | Postal Code:    | 04726-170                                                                                                    |
|                |                 | Submit Cancel                                                                                                  |

- 17. Favor clicar em "Home".
- 18. Irá aparecer novamente sua página pessoal no Site eSupport.
- 19. Para registrar seu produto no eSupport, favor clicar na opção "Register a Product".

| SCOM                                                                                   |                                                                                                    |                                                                                                    | Knowledgebase   Driver                                                                    | s&Downloads   ProductSupport           |
|----------------------------------------------------------------------------------------|----------------------------------------------------------------------------------------------------|----------------------------------------------------------------------------------------------------|-------------------------------------------------------------------------------------------|----------------------------------------|
| Home                                                                                   |                                                                                                    |                                                                                                    |                                                                                           |                                        |
| Home:                                                                                  |                                                                                                    |                                                                                                    |                                                                                           |                                        |
|                                                                                        | Welcome, PATRI<br>You last visited o<br>• Welcome to the me<br>• We have updated<br>• Please excuse an | CIA DOS REIS.<br>ur site on<br>w 3Com eSupport! We have a new look and a few new fe<br>our core application to prepare the way for even more fear<br>y errors we may have missed and tell us right away if you<br>Service & Su | atures.<br>ure enhancements.<br>discover any. Use the Feedback link under<br><b>pport</b> | Thursday, Octo<br>"My Settings" below. |
| Account Manageme                                                                       | nt                                                                                                    | Getting Service                                                                                                    |                                                                                           | My Settings                            |
| My Linked Accounts<br>My DAA Accounts<br>Create New/Link To Account<br>Manage Contacts |                                                                                                    | Submit Service Request<br>View My Service Requests<br>View All Linked Account Service Requests<br>Submit RMA Request                                                                                                    |                                                                                           | My Profile<br>Feedback<br>New Users    |
| Product Management                                                                     |                                                                                                    | View My RMAs<br>View All Linked Account RMAs                                                                                                    |                                                                                           | New Users Guide                        |
| Register a Product<br>View My Products<br>View My Contracted Products                  |                                                                                                    |                                                                                                    |                                                                                           |                                        |

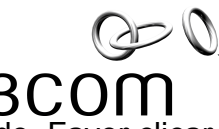

. . .

20. Ao lado do campo "Your Account", existe um pequeno quadrado. Favor clicar nele.

| 3COM                        |                                                        | Knowledgebase   Drivers&Downloads   ProductSupp                                                                                                    |
|-----------------------------|--------------------------------------------------------|----------------------------------------------------------------------------------------------------|
| Home                        |                                                        |                                                                                                    |
| · ·                         |                                                        |                                                                                                    |
| Product Registration Step 1 |                                                        |                                                                                                    |
|                             | * Your Accounts<br>* Product #<br>Product Description: | You must be linked to an account before you can register a product or License for that account.<br>If you do not see the account in the "Your Accounts" selection list, go to "My Linked Accounts", in<br>the Account Managment section on the Home page to add it .<br>Select<br>The Continue button will activate once you enter an Account, Product # and remove the cursor from<br>the text box by pressing the "Tab" key.<br>Continue Cancel |
| 21. Aparecerá um POF        | P-UP!!!                                                |                                                                                                    |
| 22. Favor escolher sua      | empresa e c                                            | licar em OK.                                                                                                    |
| 0-0                         |                                                        |                                                                                                    |

| GEV. | Knowledgebase Drivers&Downloads Prod | uctSupp |
|------|--------------------------------------|---------|
| 3COM |                                      |         |
| Home |                                      |         |
|      |                                      |         |

#### Product Registration Step 1

|                                            |                                 | You mus                                               | i pe ili keu | to an account peror | e you can reg      | jister                                   | a product or l | LICEI | ise for that account. |
|--------------------------------------------|---------------------------------|-------------------------------------------------------|--------------|---------------------|--------------------|------------------------------------------|----------------|-------|-----------------------|
| Pick Account - Microsoft Internet Explorer |                                 |                                                       |              |                     |                    |                                          |                | X     | Linked Accounts", in  |
| Query                                      | Find Account                    | t 🛛 🖌 Starting w                                      | vith 📃       |                     | Go                 | 1                                        | - 1 of 1 膨     | ^     |                       |
| Select<br>Item                             | Account 🚔                       | Address $\stackrel{\bigtriangleup}{\bigtriangledown}$ | City 🚔       | State/Prov/Cty 🚔    | Zip/Postal<br>Code | $\stackrel{\triangle}{\bigtriangledown}$ | Country 🚔      |       |                       |
| >                                          | 3COM DO BRASIL<br>SERVIÇOS LTDA | Av: Alfredo Egídio de<br>Souza Aranha, 177            | São<br>Paulo | SP                  | 04726-170          |                                          | Brazil         |       |                       |
|                                            |                                 |                                                       |              |                     |                    | ОК                                       | Cancel         | ~     | emove the cursor from |
|                                            |                                 | Contino                                               | - Com        | 001                 |                    |                                          |                |       | -                     |

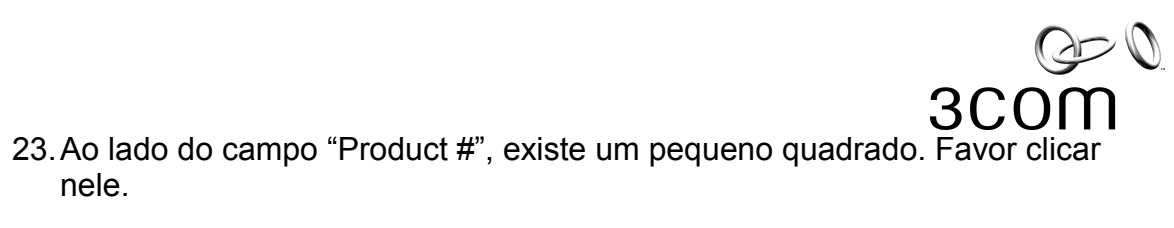

| Ger O.                      |                      | Knowledgebase Drivers&Downloads ProductSuppor                                                                                                    |
|-----------------------------|----------------------|----------------------------------------------------------------------------------------------------|
| 3COM                        |                      |                                                                                                    |
| Home                        |                      |                                                                                                    |
|                             |                      |                                                                                                    |
|                             |                      |                                                                                                    |
| Product Registration Step 1 |                      |                                                                                                    |
|                             |                      | You must be linked to an account before you can register a product or License for that account.                                                                  |
|                             |                      | If you do not see the account in the "Your Accounts" selection list, go to "My Linked Accounts", in<br>the Account Managment section on the Home page to add it. |
|                             | * Your Accounts:     | 3COM DO BRASIL SERVIÇOS LIDA                                                                                                    |
|                             | * Product #          |                                                                                                    |
|                             | Product Description: |                                                                                                    |
|                             |                      | The Continue button will activate once you enter an Account, Product # and remove the cursor from<br>the text box by pressing the "Tab" key.                     |
|                             |                      | Continue                                                                                                    |
|                             | "D I I //"           |                                                                                                    |

24. Ao lado do campo "Product #", existe um pequeno quadrado. Favor clicar nele.

| SCOM                        |                      | Knowledgebase   Dr                                                                                                    | rivers&Downloads                                     | ProductSuppor           |
|-----------------------------|----------------------|----------------------------------------------------------------------------------------------------|------------------------------------------------------|-------------------------|
| Home                        |                      |                                                                                                    |                                                      |                         |
|                             |                      |                                                                                                    |                                                      |                         |
| Product Registration Step 1 |                      |                                                                                                    |                                                      |                         |
|                             |                      | You must be linked to an account before you can register a produ<br>If you do not see the account in the "Your Accounts" selection list<br>the <b>Account Managment</b> section on the Home page to add it . | ict or License for that a<br>t, go to "My Linked Acc | account.<br>counts", in |
|                             | * Your Accounts:     | SCOM DO BRASIL SERVIÇOS LTDA 🗾                                                                                                    |                                                      |                         |
|                             | * Product #          |                                                                                                    |                                                      |                         |
|                             | Product Description: |                                                                                                    |                                                      |                         |
|                             |                      | The Continue button will activate once you enter an Account, Proc<br>the text box by pressing the "Tab" key.                                                                                                 | duct # and remove the                                | cursor from             |
|                             |                      | Continue                                                                                                    |                                                      |                         |

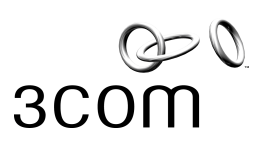

# 25. Aparecerá um POP-UP!!! 26. Clicar em "Query".

| Ge I.                   |                |                       | Knowledgebase Drivers&Downloads ProductSupp                 |                                                          |                                      |  |  |
|-------------------------|----------------|-----------------------|-------------------------------------------------------------|----------------------------------------------------------|--------------------------------------|--|--|
| 3COM                    |                |                       |                                                             |                                                          |                                      |  |  |
| Home                    |                |                       |                                                             |                                                          |                                      |  |  |
|                         |                |                       |                                                             |                                                          |                                      |  |  |
|                         | E Pick         | Product - Microsoft I | nternet Explorer                                            |                                                          | <b>×</b>                             |  |  |
| Product Registration \$ | Query          | / Find: Part #        | Starting with:                                              | 🔽 🛛 🔤 1 - 10 of 10+ 🕨                                    |                                      |  |  |
|                         | Select<br>Item | Part # 🚔              | Product Description $\stackrel{	riangle}{\bigtriangledown}$ | Product Category $\stackrel{	riangle}{\bigtriangledown}$ | or that account.<br>ed Accounts", in |  |  |
|                         | >              | 00000000000710011     | 3COM GIGABIT FIBER-SX SERVER NIC                            | NETWORK INTERFACE CARDS                                  |                                      |  |  |
|                         | >              | 00000000000710012     | 3COM GIGABIT FIBER-SX SERVER NIC                            | NETWORK INTERFACE CARDS                                  |                                      |  |  |
|                         | >              | 00000000000710024     | 3COM GIGABIT SERVER NIC                                     | NETWORK INTERFACE CARDS                                  |                                      |  |  |
|                         | >              | 00000000000710025     | 3COM GIGABIT SERVER NIC                                     | NETWORK INTERFACE CARDS                                  |                                      |  |  |
|                         | >              | 00000000000710026     | 3COM GIGABIT FIBER-LX SERVER NIC6                           | NETWORK INTERFACE CARDS                                  |                                      |  |  |
|                         | >              | 000000000004020728    | 04020728 Power Cable US                                     | IP TELEPHONY/COMMUNICATIONS                              |                                      |  |  |
|                         | >              | 00000000004040888     | 04040888 Power Cable US                                     | IP TELEPHONY/COMMUNICATIONS                              | ve the cursor from                   |  |  |
|                         | >              | 000000000004041056    | 04041056 Power Cable Europe                                 | IP TELEPHONY/COMMUNICATIONS                              |                                      |  |  |
|                         | >              | 000851-00             | TWH QD DS V34 A/D SET BTS                                   | ROUTERS & DSL PRODUCTS                                   |                                      |  |  |
|                         | >              | 3C0505450-01          | VCX 7335 FMFM SEAT LICENSE                                  | IP TELEPHONY/COMMUNICATIONS                              |                                      |  |  |
|                         |                |                       |                                                             | OK Cancel                                                | ~                                    |  |  |
|                         | P              |                       |                                                             |                                                          |                                      |  |  |
|                         |                |                       |                                                             |                                                          |                                      |  |  |
| 1                       |                |                       |                                                             |                                                          |                                      |  |  |

27. Colocar o número 3C do equipamento a ser registrado no campo "Part #". 28. Clicar em OK

| œ₽.                     |                      |                           |                                                     | Knowledgebase Drivers&Dowr | loads ProductSupp                    |
|-------------------------|----------------------|---------------------------|-----------------------------------------------------|----------------------------|--------------------------------------|
| 3COM                    |                      |                           |                                                     |                            |                                      |
| Home                    |                      |                           |                                                     |                            |                                      |
|                         | Pick Product         | - Microsoft Intern        | et Explorer                                         |                            | )                                    |
| Product Registration \$ | Find your product by | y entering all or part of | the 3C Model # in the Product # field and then clic | k "Go".                    |                                      |
|                         | or select a ribudet  | Part #:                   | 3C17300A                                            |                            | or that account.<br>ed Accounts", in |
|                         | P                    | roduct Description:       |                                                     |                            |                                      |
|                         |                      | Product Category:         | ×                                                   |                            |                                      |
|                         |                      |                           |                                                     | Go Cancel                  |                                      |
|                         |                      |                           |                                                     |                            | ve the cursor from                   |
|                         |                      |                           |                                                     |                            |                                      |
|                         |                      |                           |                                                     |                            |                                      |
|                         |                      |                           |                                                     | <u>~</u>                   |                                      |

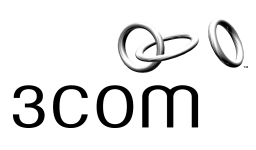

29. Selecionar o Modelo a ser registrado.

30. Clicar em OK

| 0<br>3000         |                |                 |                        |               | Клом               | rledgebase | Drivers&Downlo | ads | ProductSuppor |
|-------------------|----------------|-----------------|------------------------|---------------|--------------------|------------|----------------|-----|---------------|
| Home              |                |                 |                        |               |                    |            |                |     |               |
|                   | 🕘 Pick         | Product - Micro | osoft Internet Explore | er            |                    |            | _ 0            | X   |               |
|                   | Quer           | y Query Result  | ts Find: Part #        | Starting with | : 3C17300A         | Go         | 🛃 1 - 1 of 1 💽 | ~   |               |
| Product Registrat | Select<br>Item | Part # 🚔        | Product Descrip        | $\rightarrow$ | Product Category 🚔 |            |                |     | account.      |
|                   | >              | 3C17300A        | SWITCH 4200 26 I       | PORT          | OTHER PRODUCTS     |            |                |     | counts", in   |
|                   |                |                 |                        |               |                    |            | OK Cancel      |     | cursor from   |
|                   |                |                 |                        |               |                    |            |                | >   |               |

31. Favor colocar o Número de Série no campo "Serial Number".

| G= V.                       | Knowledgebase D                                             | rivers&Dov |
|-----------------------------|-------------------------------------------------------------|------------|
| 3C0M                        |                                                             |            |
| Home                        |                                                             |            |
|                             |                                                             |            |
|                             |                                                             |            |
| Product Registration Step 2 |                                                             |            |
|                             | Enter the Serial Number of the product and click "Continue" |            |
|                             |                                                             |            |
|                             | * Serial Number: 7TRV1345r3fv                               |            |
|                             | Continue                                                    |            |
|                             |                                                             |            |
|                             |                                                             |            |
|                             |                                                             |            |
|                             |                                                             |            |
|                             |                                                             |            |

32. Favor clicar em "Continue".

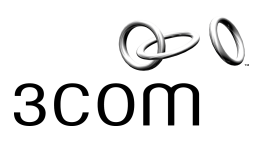

33. Vai aparecer a seguinte página...

| 34. Favor clicar em "Home" |                                                                                     |
|----------------------------|-------------------------------------------------------------------------------------|
| SCOM                       | Knowledgebase   Drivers&Downloads   Produ                                           |
| Home                       |                                                                                     |
|                            |                                                                                     |
| Successful Registration    |                                                                                     |
|                            | Thank You for registering your product. You are now eligible for warranty benefits. |
|                            | To review the warranty details click the View Registration Details button.          |
|                            | View Registration Details Register Another Product                                  |

- 33. Irá aparecer novamente sua página pessoal no Site eSupport.34. Para criar um RMA, favor clicar em "Submit RMA Request".

| وبي الم<br>SCOM                                                                        |                                                                                                    | Knowledgebase   Dri                                                                                                    | vers&Downloads   ProductSuppor                         |
|----------------------------------------------------------------------------------------|----------------------------------------------------------------------------------------------------|----------------------------------------------------------------------------------------------------|--------------------------------------------------------|
| Home                                                                                   |                                                                                                    |                                                                                                    |                                                        |
|                                                                                        |                                                                                                    |                                                                                                    |                                                        |
| Home:                                                                                  |                                                                                                    |                                                                                                    |                                                        |
|                                                                                        | Welcome, PATRI<br>You last visited o<br>• Welcome to the ne<br>• We have updated<br>• Please excuse an | CIA DOS REIS.<br>ur site on<br>ew 3Com eSupport! We have a new look and a few new features.<br>our core application to prepare the way for even more feature enhancements.<br>y errors we may have missed and tell us right away if you discover any. Use the Feedback link un<br>Service & Support | Thursday, Oct<br>der "My Settings" below.              |
| Account Management                                                                     | t                                                                                                    | Getting Service                                                                                                    | My Settings                                            |
| My Linked Accounts<br>My DAA Accounts<br>Create New/Link To Account<br>Manage Contacts |                                                                                                    | Submit Service Request<br>View My Service Requests<br>View All Linked Account Service Requests<br>Submit RMA Request<br>View My RMAs                                                                                                    | My Profile<br>Feedback<br>New Users<br>New Users Guide |
| Product Management                                                                     |                                                                                                    | View All Linked Account RMAs                                                                                                    |                                                        |
| Register a Product<br>View My Products<br>View My Contracted Product                   | <u>is</u>                                                                                              |                                                                                                    |                                                        |

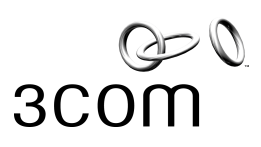

- 35. Para criar um RMA, favor clicar em "Submit RMA Request".36. Ao lado do campo "Account", existe um pequeno quadrado. Favor clicar nele.

| Ger N.<br>3COM  |                     | Knowledgebase   Drivers&Downloads   ProductSu                                                                                                    |
|-----------------|---------------------|----------------------------------------------------------------------------------------------------|
| Home            |                     |                                                                                                    |
|                 |                     |                                                                                                    |
| New RMA Request |                     |                                                                                                    |
|                 |                     | To request a Return Material Authorization (RMA) you must be linked to the account and the<br>product must be in warranty and registered at that account. For information regarding requesting a<br>RMA, please visit Site Help. |
|                 |                     | For other repairs including out of warranty please click here Contact Us                                                                                                    |
|                 | *Account:           |                                                                                                    |
|                 | Address Line 1:     |                                                                                                    |
|                 | Address Line 2:     |                                                                                                    |
|                 | City:               |                                                                                                    |
|                 | State/Prov/Cnty:    |                                                                                                    |
|                 | Country:            |                                                                                                    |
|                 | Zip/Postal Code:    |                                                                                                    |
|                 | Your Internal Ref # |                                                                                                    |
|                 |                     | Continue Cancel RMA                                                                                                    |
|                 |                     |                                                                                                    |

36. Favor escolher o Nome da sua Empresa e clicar em OK.

| Ger N.<br>3COM  |                |               |                                       |                                                  |                          |              |            | Knowled             | gebase   Driv  | vers&Downloa     | ds   ProductSuppo |
|-----------------|----------------|---------------|---------------------------------------|--------------------------------------------------|--------------------------|--------------|------------|---------------------|----------------|------------------|-------------------|
| Home            |                |               |                                       |                                                  |                          |              |            |                     |                |                  |                   |
|                 |                |               |                                       |                                                  |                          |              |            |                     |                |                  |                   |
| New RMA Request |                |               |                                       |                                                  |                          |              |            |                     |                |                  |                   |
|                 |                |               |                                       | Tore                                             | quest a Retur            | n Material   | Authorizat | tion (RMA) voi      | umust be linke | d to the account | t and the         |
|                 | 🐔 Pick         | Account       | - Microsoft                           | Internet Ex                                      | plorer                   |              |            |                     |                | n regardi        | ng requesting a   |
|                 |                | Find: Acc     | ount Id                               | 🖌 Starting v                                     | with:                    |              |            | Go                  | 1 - 1 of 1 🜗   |                  |                   |
|                 | Select<br>Item | Account<br>Id | Account<br>Name                       | Street                                           | Street<br>Address 😓<br>2 | City 🚔       | State 🚔    | Zip/Postal∠<br>Code | 🚔 Country 🗧    | <u></u>          |                   |
|                 | >              | 1-1.A4MMU     | 3COM DO<br>BRASIL<br>SERVIÇOS<br>LTDA | Av: Alfredo<br>Egídio de<br>Souza<br>Aranha, 177 |                          | São<br>Paulo | SP         | 04726-170           | Brazil         |                  |                   |
|                 |                |               |                                       |                                                  |                          |              |            | 0                   | K Cancel       |                  |                   |
|                 |                |               | Stateshire                            | ownency.                                         |                          |              |            |                     |                |                  |                   |
|                 |                |               | C                                     | Country:                                         |                          |              |            |                     |                |                  |                   |
|                 |                |               | Zip/Posta                             | al Code:                                         |                          |              |            |                     |                |                  |                   |
|                 |                |               | Your Intern                           | al Ref #:                                        |                          |              |            |                     |                |                  |                   |
|                 |                |               |                                       | Cor                                              | ntinue Can               | cel RMA      |            |                     |                |                  |                   |
|                 |                |               |                                       |                                                  |                          |              |            |                     |                |                  |                   |

37. Favor NÃO colocar nenhuma informação no campo "Your Internal Ref #" 38. Clicar em "Continue"

|                 | 00110100            |                                                                                                    |
|-----------------|---------------------|----------------------------------------------------------------------------------------------------|
| Gen U.<br>SCOM  |                     | Knowledgebase   Drivers&Downloads   ProductSuppor                                                                                                    |
| Home            |                     |                                                                                                    |
|                 |                     |                                                                                                    |
| New RMA Request |                     |                                                                                                    |
|                 |                     | To request a Return Material Authorization (RMA) you must be linked to the account and the<br>product must be in warranty and registered at that account. For information regarding requesting a<br>RMA, please visit Site Help. |
|                 |                     | For other repairs including out of warranty please click here Contact Us                                                                                                    |
|                 | *Account:           | 3COM DO BRASIL SERVIÇOS LIDA                                                                                                    |
|                 | Address Line 1:     | Av: Alfredo Egídio de Souza Aranha, 177                                                                                                    |
|                 | Address Line 2:     |                                                                                                    |
|                 | City:               | São Paulo                                                                                                    |
|                 | State/Prov/Cnty:    | SP                                                                                                    |
|                 | Country:            | Brazil                                                                                                    |
|                 | Zip/Postal Code:    | 04726-170                                                                                                    |
|                 | Your Internal Ref # |                                                                                                    |
|                 |                     | Continue Cancel RMA                                                                                                    |

# 37. Favor clicar em "New Line Item"

| RIMA Request                   |                          |                                                                                                    |       |
|--------------------------------|--------------------------|----------------------------------------------------------------------------------------------------|-------|
|                                |                          | Please confirm or update the shipping address for this RMA and then click "Submit RMA".<br>If you wish to ship to another country please <u>contact us.</u> |       |
|                                |                          | NOTE: An RMA may only be shipped to a street address. Any RMA created with a shipping<br>address to a PO Box, APO, etc. will not be processed.              |       |
|                                | *Account Name:           | 3COM DO BRASIL SERVIÇOS LIDA                                                                                                    |       |
|                                | ATTN:                    | PATRICIA DOS REIS                                                                                                    |       |
|                                | Ship Address 1 (Street): | Av: Alfredo Egídio de Sc                                                                                                    |       |
|                                | Ship Address 2:          |                                                                                                    |       |
|                                | City:                    | São Paulo                                                                                                    |       |
|                                | State/Prov/Cnty:         | SP 🗸                                                                                                    |       |
|                                | Zip/Postal Code:         | 04726-170                                                                                                    |       |
|                                | Country:                 | Brazil                                                                                                    |       |
|                                |                          | You must add at least one Line item to the RMA before submitting the RMA. To add a line item select<br>New Line item.                                       | t     |
|                                |                          | Submit RMA Cancel RMA                                                                                                    |       |
| RMA - Line Items               |                          |                                                                                                    |       |
| New Line Item Cancel Line Item |                          |                                                                                                    | No Re |
| Serial # 🚔                     | Product # 🚔              | Product Description 🚔 Status 🚔                                                                                                    |       |
|                                |                          |                                                                                                    |       |

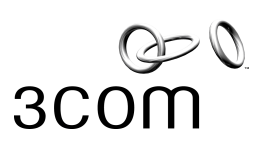

### 38. Escolher o Produto a ser trocado e clicar em OK.

| Gen N.<br>3COM |                |                                                                                                    | Knowledgebase   Drivers&Downloads   ProductSuppor |
|----------------|----------------|----------------------------------------------------------------------------------------------------|---------------------------------------------------|
| Home           |                |                                                                                                    |                                                   |
|                |                |                                                                                                    |                                                   |
| RMA Request    |                |                                                                                                    |                                                   |
|                | Pick           | Please confirm or update the shipping a                                                                                                    | address for this RMA and then click "Submit RMA". |
|                | Fin            | i: Product # Starting with:                                                                                                    | Go I I - 1 of 1 D                                 |
|                | Select<br>Item | $\begin{array}{ll} Product \\ \# \end{array} \stackrel{Product}{\Rightarrow} \frac{Product}{Description}  \stackrel{Serial}{\Rightarrow} \frac{Serial}{Number}  \stackrel{Serial}{\Rightarrow} \\ \end{array} \\ \begin{array}{l} WarrantyName \end{array}$ | → Warranty → Type →                               |
|                | >              | 3C17300A SWITCH 4200 26 7TRV1345r3fv ADVANCE HARDW<br>PORT REPLACEMENT                                                                                                    | WARE HARDWARE WARRANTY                            |
|                |                |                                                                                                    | OK 🗸                                              |
| I              | <u>r</u>       | City: São Paulo                                                                                                    |                                                   |
|                |                | State/Prov/Cnty: SP                                                                                                    |                                                   |
|                |                | Zip/Postal Code: 04726-170                                                                                                    |                                                   |
|                |                | Country: Brazil                                                                                                    |                                                   |

#### 39. Clicar em "Submit RMA"

| SCOM                           |                         | Knowledgebase   Driv                                                                                                    | ers&Downloads   ProductSupportHo |
|--------------------------------|-------------------------|----------------------------------------------------------------------------------------------------|----------------------------------|
| Home                           |                         |                                                                                                    |                                  |
| tune request                   |                         |                                                                                                    |                                  |
|                                |                         | Please confirm or update the shipping address for this RMA and ther<br>If you wish to ship to another country please <u>contact us.</u> | n click "Submit RMA".            |
|                                |                         | NOTE: An RMA may only be shipped to a street address. Any RMA c<br>address to a PO Box, APO, etc. will not be processed.                | reated with a shipping           |
|                                | *Account Name           | 3COM DO BRASIL SERVIÇOS LTDA                                                                                                    |                                  |
|                                | ATTN                    | PATRICIA DOS REIS                                                                                                    |                                  |
|                                | Ship Address 1 (Street) | Av: Alfredo Egídio de Sc                                                                                                    |                                  |
|                                | Ship Address 2          |                                                                                                    |                                  |
|                                | City                    | São Paulo                                                                                                    |                                  |
|                                | State/Prov/Cnty         | SP                                                                                                    |                                  |
|                                | Zip/Postal Code         | 04726-170                                                                                                    |                                  |
|                                | Country                 | Brazil                                                                                                    |                                  |
|                                |                         | You must add at least one Line item to the RMA before submitting the<br>New Line item.                                                  | RMA. To add a line Item select   |
|                                |                         | Submit RMA Cancel RMA                                                                                                    |                                  |
| RMA - Line Items               |                         |                                                                                                    |                                  |
| New Line Item Cancel Line Item |                         |                                                                                                    | <b>I</b> 1                       |
| Serial # 🚔                     | Product # 🚔             | Product Description $\rightleftharpoons$                                                                                                | Status 🚔                         |
| > 7TRV1345r3fv                 | 3C17300A                | SWITCH 4200 26 PORT                                                                                                    | Open                             |

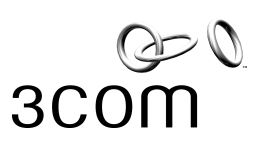

#### 40. Aí está o seu Número de RMA!! (Ex: 22002237) 41. Clicar em Continue

| 41. Clicar em C    | Continue.                                                                |
|--------------------|--------------------------------------------------------------------------|
| Q-Q                |                                                                          |
| 3000               |                                                                          |
| 00011              |                                                                          |
| Home               |                                                                          |
|                    | User Name:                                                               |
| Confirm RMA Reques | st:                                                                      |
|                    | *Thank you for submitting your RMA. Your RMA# is: 22002237               |
| Shipping instr     | uctions and other important information will be emailed to you shortly.: |
|                    | Continue                                                                 |
| L                  |                                                                          |
|                    |                                                                          |
|                    |                                                                          |
|                    |                                                                          |
|                    |                                                                          |

\*\*\*Na Próxima página, você irá encontrar o procedimento para o envio do equipamento defeituoso para a Intrade.\*\*\*

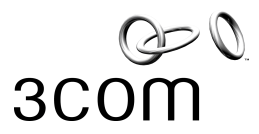

#### <u>Segue abaixo o Procedimento para o envio do equipamento defeituoso</u> <u>para a Intrade.</u>

Prezado Cliente 3Com,

Solicitamos que seja feito o envio dos equipamentos defeituosos utilizando o processo a seguir a fim de agilizarmos o processo de recebimento destes materiais e envio dos equipamentos em substituição em garantia ou por força de contrato.

# Daremos entrada ao processo de troca assim que recebermos o seu equipamento danificado.

Este processo só poderá ser realizado após aprovação formal da 3Com através da criação de um numero de RMA via Call Center ou E-Support da 3Com e deverá ser utilizado como suporte na preparação dos documentos de envio que são Termo de Responsabilidade ou Nota Fiscal.

Se houver alguma dúvida quanto a emissão da Nota Fiscal, favor entrar em contato com o nosso Call Center através do telefone 0800-133266.

"\*\* Atenção: O Local de Entrega deverá ser informado na Nota Fiscal e no Conhecimento de Transporte assim como deverá ser informado o numero de referência (RMA) 3Com. \*\*

#### Local de Entrega IN TRADE CONS E COM INTL. LTDA. Rua Clélia, 468 – Pompéia – CEP 05042-000 – São Paulo – SP

Procedimento para devolução de peças defeituosas:

•Caso não possua a embalagem original pedimos que o equipamento seja acomodado de forma adequada para suportar e evitar danos no processo de transporte e movimentação do mesmo. Nunca encaminhe qualquer acessório, cabo, cd`s, manuais, módulos ou qualquer outro equipamento que não faça parte da peça para troca.

#### Caso estes equipamentos sejam encaminhados não serão devolvidos

•Retire da caixa toda e qualquer etiqueta e identificações utilizadas anteriormente.

•Coloque a peça de retorno em embalagem antiestática dentro da caixa.

•Lacre a caixa e escreva por fora o número do RMA. Note que o número do RMA será fornecido pela 3Com no momento da autorização para envio.

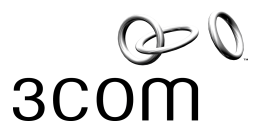

•Preencha o conhecimento da sua transportadora (AWB) com:

- 1. Remetente: Nome de Contato, Nome da Empresa, Endereço e Telefone para Contato.
- 2. A assinatura do remetente e a data
- 3. O campo descrição de conteúdo deverá ser preenchido pelo cliente 3Com com as seguintes informações:
  - Descrição "Material Eletrônico"
  - b
  - Numero do RMA Completo (exemplo xxxxx-xxxxxxxxx)

•Envie um envelope com os documentos (NF/Contendo o numero do RMA) dentro da caixa. Caso seja necessária a apresentação deste documento para o transportador é de total responsabilidade do mesmo fazer chegar estes documentos até o destino final. Caso esta documentação não acompanhe o produto o processo de troca poderá ser afetado.

•O frete de envio do equipamento defeituoso é por conta do remetente.

#### Telefone para contato em caso de dúvida.

Em caso de dúvida ligue para a 3Com através do número 0800 133266.